https://quantumanalyzer.ng/

# **Quantum Resonant Magnetic Analyzer**

# Quantum Resonance Magnetic Analyzer

# Instructions

Statement:

The property right and copyright of the "program" (including any image, photograph, animation, video, recording, music, character, and additional procedures and the attached printed materials) and any copy of the "program" belong to the company. Without permission, you may not publish all or part of the program and any relevant information in any purpose and manner, or you will

be subject to severe civil and criminal sanctions and be subject to the greatest possible civil suit to the extent permitted by law.

Any right which is not expressly granted by this statement is reserved.

The names of the real companies and products mentioned in this program may be the trademarks of their respective owners.

# Content

| •••••    |                                                          | !未定              | 义书签。                           |
|----------|----------------------------------------------------------|------------------|--------------------------------|
| Content  |                                                          |                  |                                |
| •••••    |                                                          | !未定              | 义书签。                           |
| Preface  |                                                          |                  |                                |
|          |                                                          | 未定。              | 义书签。                           |
|          | #####################################                    | 未定。              | 义书签。                           |
|          | What is Quantum Resonance Magnetic Analyzer              |                  |                                |
| ••••••   |                                                          | !未定              | 义书签。                           |
| Software | Installation Instructions<br>错误!<br>Installation Process | 未定。              | 义书签。                           |
|          |                                                          | 未定。              | 义书签。                           |
| •••••    | 错误                                                       | !未定              | 义书签。                           |
| Software | Instructions                                             | جدر عد           | N -13 64                       |
|          | ······ 错误!<br>System Interface                           | 未定               | 义 <i>书签。</i><br>以 <i>书体</i> 。  |
|          | Personnel Management                                     | 木正ノ              | く <i>†</i> 金。<br>い <i>+</i> か  |
|          | Testing<br>错误                                            | <i>不正。</i><br>未定 | <i>₹ ₱金。</i><br><i>♥ 书 答</i> 。 |
|          | Obtaining the Report<br>错误!                              | 未定               | ♥书答。                           |
|          | Prescription Management 错误!                              | 未定。              | 义书签。                           |
|          | Header and Footer                                        | 未定。              | 义书签。                           |
|          | Back up and Restore the Database                         |                  |                                |

|                                   | !未定义书签。   |
|-----------------------------------|-----------|
| System Setup                      |           |
|                                   | !未定义书签。   |
| Help                              |           |
| 错误!未定义书签。                         |           |
| Testing Regulation                |           |
|                                   | !未定义书签。   |
| Testing Procedures                |           |
|                                   | !未定义书签。   |
| Work Systems of the Testing Room  |           |
|                                   | !未定义书签。   |
| Testing Technician's Duties       |           |
|                                   | !未定义书签。   |
| Maintenance Methods of the Tester |           |
|                                   | է! 未定义书签。 |
| Comico en 1 Maintenance           |           |

Service and Maintenance

# Preface

#### **Principle Description**

The human body is the aggregates of a large number of cells which are in continuous growth, development, differentiation, regeneration and apoptosis, and the cells constantly self-renew through its own division. 25 million cells are divided at one second in an adult's body, and the body's blood cells constantly renew at the rate of about 100 million per minute. In the process of cell division and growth, those charged bodies of atomic nucleuses constituting atoms as the basic unit of cell and the electrons outside the nucleus are in constant high-speed movement and changing, thereby constantly emitting electromagnetic waves.

The electromagnetic wave signals emitted by the human body represent the specific state of the human body, and the emitted electromagnetic wave signals are different under the different conditions of the human body, such as health, sub-health, disease, etc. If we can determine these specific electromagnetic wave signals, we can determine the status of the body's life.

Quantum medicine considers that the most fundamental reason of falling sick is that the spin of electrons outside the atomic nucleus and the orbit change, thereby causing the change of atoms constituting a material, the change of small biomolecules, the change of big biomolecules, the change of all the cells and finally the change of organs. Because the electron is a charged body, when the spin of electrons outside the atomic nucleus and the orbit change, the electromagnetic wave emitted by the atoms will change. The energy of the electromagnetic wave changes caused by the changes of the human body's diseases and physical changes in the nutritional status is extremely weak and usually is only nano gauss to microgauss. The frequency and energy of the weak magnetic field of hair determined directly or by holding a sensor by hand compare with the resonance spectra of standard quantum of diseases and nutrition indicators set in the instrument after the frequency and energy are amplified by the instrument and processed by the computer, and then the corresponding quantum value being from negative to positive is output. The size of the quantum value indicates the nature and extent of the disease and the nutrition levels. Finally, the testing results are resolved by clinicians. For example, cancer cells are different from normal cells, and the electromagnetic waves emitted by cancer cells are also different from the electromagnetic waves emitted by normal cells. Quantum resonance testing tumor is to send the standard wave of cancer cells to the specimen. If there are cancer cells in the human body, resonance will occur, and the instrument will detect the signal. The more the number of cancer cells is, the more intense the signal is, and the quantum value tends to the negative value. If there are no cancer cells, resonance will do not occur, and the quantum value tends to the positive value. It's similar to the principle of listening to broadcasting from the radio. There are many radio waves in

the air. If you want to listen to some designated broadcasting, you can transfer the radio to the corresponding frequency, at this moment, resonance occurs, so that you can listen to this broadcasting. Quantum resonance uses this principle for testing.

#### What is Quantum Resonance Magnetic Analyzer

[Quantum Resonance Magnetic Analyzer] involves high-tech innovation projects of medicine, bio-informatics, electrical engineering and other sciences. Using the quantum medicine as the theoretical basis, it applies the advanced electronic equipment to collect the weak magnetic field of human cells for scientific analysis, thereby analyzing and determining the tested person's health status and main problems and putting forward standard prevention recommendations. [Quantum Resonance Magnetic Analyzer] is individualized guide of health care consultation for full body and forward health science, and has the advantages of completeness, non-invasiveness, practicality, simplicity, fastness, economy, easy popularization, etc. With the depth and development of scientific research, it will make a greater contribution for the cause of human health, having a broad development and application prospect.

# **Software Installation Instructions**

#### Installation Process

1. After the installation CD of [Quantum Resonance Magnetic Analyzer] is put into the CD-ROM, the installation program will automatically run (if it can not run automatically, enter the CD, and doubly click the file Setup.EXE), the computer will automatically run to the window of figure 1, and then click the button "Next" in the window of figure 1;

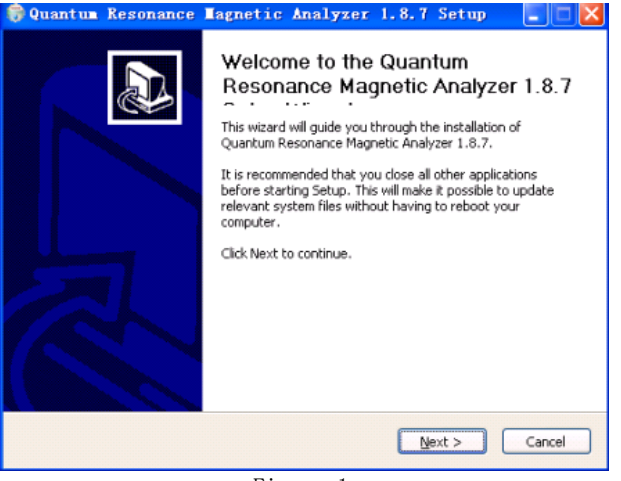

Figure 1

:

2. Select the installation directory of program (As shown in figure 2) and the program group (As shown in figure 3):

| 😚 Quantum Resonance Magnetic Analyzer 1.8.7 Setup 💦 🔲 🔀                                                                                                    |
|----------------------------------------------------------------------------------------------------|
| Choose Install Location<br>Choose the folder in which to install Quantum Resonance Magnetic Analyzer 1.8.7.                                                                                |
| Setup will install Quantum Resonance Magnetic Analyzer 1.8.7 in the following folder. To<br>install in a different folder, click Browse and select another folder. Click Next to continue. |
| Destination Folder           Ei\Program Files\Quantum Resonance Magnetic Analyzer         Browse                                                                                           |
| Space required: 55.2MB<br>Space available: 10.5GB                                                                                                    |
| Quality from the professionalBob Chu - CBack Vext> Cancel                                                                                                    |

Figure 2

| 穿 Quantum Resonance Magnetic Analyzer 1.8.7 Setup                                                                                      |        |
|----------------------------------------------------------------------------------------------------|--------|
| Choose Start Menu Folder<br>Choose a Start Menu Folder for the Quantum Resonance Magnetic Analyzer 1.8.7<br>shortcuts.                 |        |
| Select the Start Menu folder in which you would like to create the program's shortcut<br>can also enter a name to create a new folder. | s. You |
| SelfSet Technologies Set Set Set Set Set Set Set Set Set Set                                                                           |        |
| Windows Live Overline Generational Bab Chai                                                                                            | ~      |
| Quarty from the professional-book citic                                                                                                | Cancel |

Figure 3

8

After the selection is finished, click the button "Installation" to install the program.

3. After the installation is finished, click the button "Finish", as shown in figure 4;

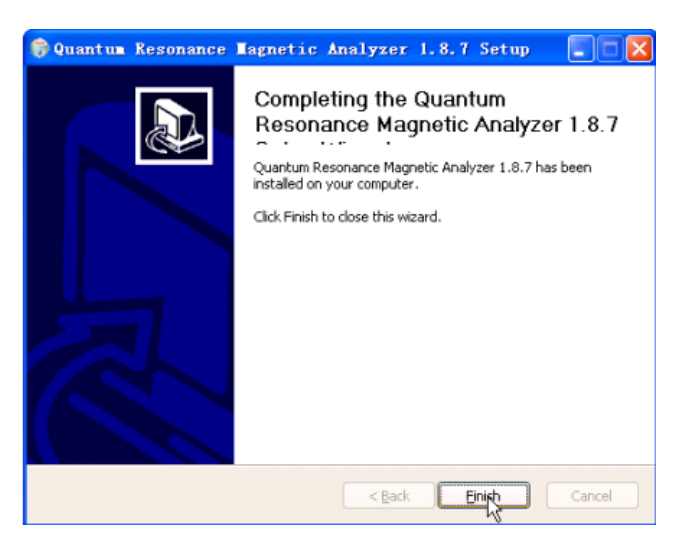

Figure 4

#### Important Notice

≻

• Please do not insert the software encryption lock into the computer's USB jack before installation, and do not insert the software encryption lock into the computer's USB jack until the installation is finised;

• If it is installed to the operating system Windows 98/Me, the Microsoft Office should be also installed on the computer, so the system can work normally; if it is installed to the operating system Windows 2000/XP, the system can work normally without the support of other systems;

• If the light of the software encryption lock is always on, the system works normally; if the light is flickering, the installation is failed, you can contact with the agency.

# **Software Instructions**

#### (1) Enter the system

Click "Program-> Quantum Resonance Magnetic Analyzer-> Quantum Resonance Magnetic Analyzer", or directly and doubly click the shortcut icon (the following picture) of [Quantum Resonance Magnetic Analyzer] on the table;

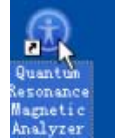

#### (3) Main interface

The meridian testing main interface is as shown in the following picture.

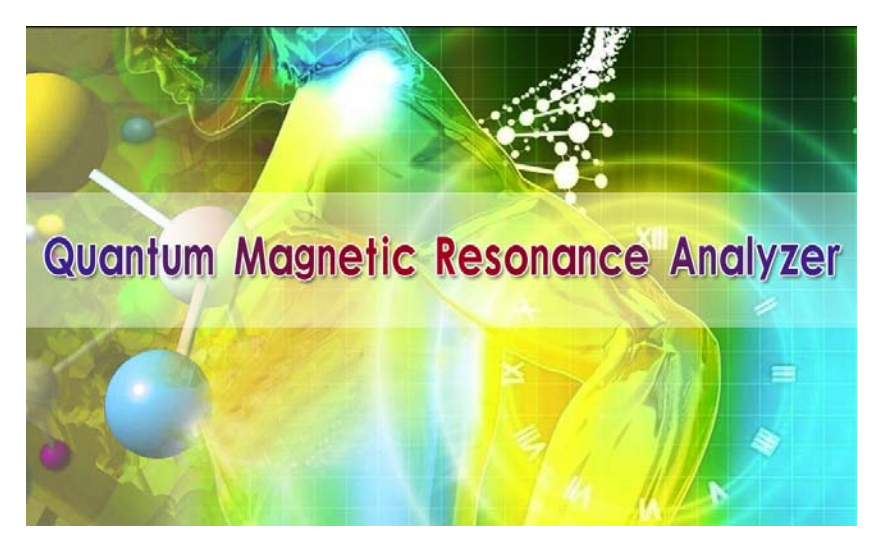

System Interface

10

#### (1) Personnel management interface

Click the button "Personnel Management" in the toolbar, so the window "Personnel Management" will appear (as shown in the following picture). This window mainly manages the basic information of all the tested persons, wherein the left side shows the customer's management files, and the right side shows the selected customer's "basic information" and "testing record".

| 0 Quantum          | Kesonance Ba     | gnetic An    | lyser   |             |                        |            |              |            |         |          |                   |
|--------------------|------------------|--------------|---------|-------------|------------------------|------------|--------------|------------|---------|----------|-------------------|
| System (3) Pe      | run Bangu (2) N  | ap (9) Beiti | Ð.      |             |                        |            |              |            |         |          |                   |
| Hone               | Doctier          | testing      | Suggest | Page Set    | Bachap                 | Restore    | Setting      | Help       | About   | EM       |                   |
| Tested pe          | erson basic o    | lata mana    | ige     |             | 11000                  |            |              | Quanti     | um Reso | nance Ma | gnetic Analyzer   |
|                    | ustomer Group    |              | Bask    | info Te     | sted Recor             | rd         |              |            |         |          |                   |
|                    |                  |              | *       | Name: S     | lunny                  |            | Sex: P       | male       |         |          |                   |
|                    |                  |              | В       | irthday: 1  | 975-10-30              |            | Height: 1    | 50 cm      |         |          |                   |
|                    |                  |              |         | Weight: 5   | 6 kg(Stan<br>ody weigh | dard<br>t) | Mobile: 4    | 56         |         | 5        | 10                |
|                    |                  |              | Te      | elephone: 1 | 23                     |            | Email: a     | oc@gmail.c |         | 29       | AL                |
|                    |                  |              | Dep     | artment: 4  | departae               | nt E       | mployment: 🔺 | BC company |         | 1        | 1012              |
|                    |                  |              | - 3     | Address: =  |                        |            |              |            |         | p-       | 8                 |
|                    |                  |              |         | Remark: R   | eccived a              | n operati  | on one yea   | r ago.     | 197     | all'     | 3                 |
| Tested pero<br>Add | Edit Delete      | Seach        |         |             |                        | Dg.        |              | 1          | 11      | 1        |                   |
| Group mana<br>Add  |                  | Deleter 1    | -       |             |                        |            | 1            |            | (CAR)   | July 1   |                   |
| Copyliant 25       | 08-2010 All Righ | t Reperved.  | -       |             |                        |            |              | 2010-1     | -1      | 13.56    | Quantum SoftTarel |

#### (2) Customer's file management

Mainly manage the customer's information, mainly including:

- "Add" tested persons and groups
- "Modify" the information of the tested persons and groups
- "Delete" the information of the tested persons and groups
- "Inquire" the tested persons

#### ♦ Personnel management

Mainly divide the customers into several groups to be easy to manage the customers. Click the button "Add" in the groups to add the group. (As the below picture) Click the button "Save" to add the new group. Click the button "Modify" to modify the name of the group, and click the button "Delete" to delete the group.(Note: if there are persons in the group, you

| Group Name |     |  |
|------------|-----|--|
| Denada     | · · |  |
| riemark:   |     |  |
|            |     |  |

must delete the tested persons first and then delete the group.)

#### ♦ Tested person management

Click the name of group on the left side to make it become blue, and then click the button "Add" in the tested person part (as shown in the right picture), so that the new persons are added into the corresponding group.

The information of the tested person is as shown in the following picture. Orderly input name, sex, date of birth (in the order of year-month-date), stature, weight and other necessary information, and then click the button "Save". (Note: name, sex, date of birth, stature and weight must be input, and other information may not be input.);

|         | Vest Group: | A                                   |
|---------|-------------|-------------------------------------|
|         | Name:       | Sunny *                             |
|         | Sex         | ← Male ← Female 🔸                   |
|         | Birthday:   | 1975-10-30 💌 *                      |
| MA S N. | Height      | 160 (CM) * Weight 56 (Kg) *         |
|         | Telephone:  | 123 Mobile: 456                     |
| CE TO B | Email:      | abc@gmail.com                       |
| A MAN   | Department  | A department                        |
| 6 0.9   | Employment  | ABC company                         |
|         | Address:    | ssss                                |
|         | Remark:     | Received an operation one year ago. |

12

#### (3) Testing record management

Mainly manage the testing records of the customers (See the below picture for details), mainly including the contents of testing date, testing time, name, age, sex, etc.

Click the corresponding customer on the left side, so the details of all the testing records of the customer will appear (to be arrayed in the reverse chronological order).

| Basic I | nfo Testec | Record      |       |     |        |
|---------|------------|-------------|-------|-----|--------|
| Select  | Test date  | Test time   | Name  | Age | Sex    |
| ~       | 2010-01-07 | 下午 01:57:00 | Sunny | 35  | Female |

#### (1) Start testing

Select the tested person on the left side to make it become blue, then click the button "Quantum Testing" in the toolbar, so the content as shown in the following picture will appear; click the button "Start Testing" on the picture;

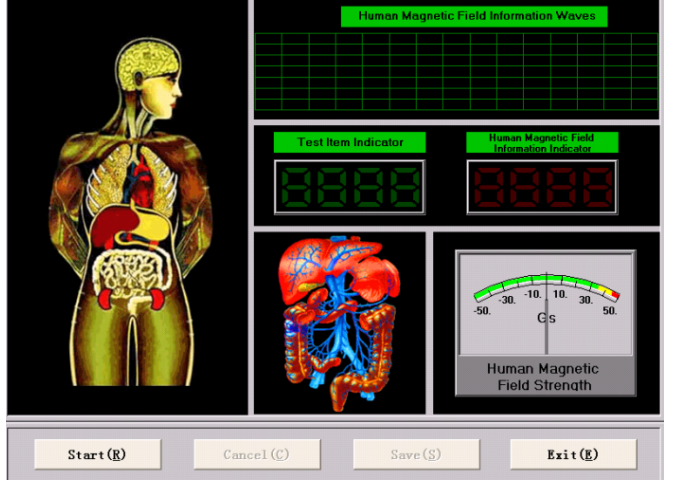

#### (2) Testing process

Prompt the tested person to grasp the test rod by the left or right hand. In the testing process, the tested person should relax feeling, not speak, and keep breathing balance;

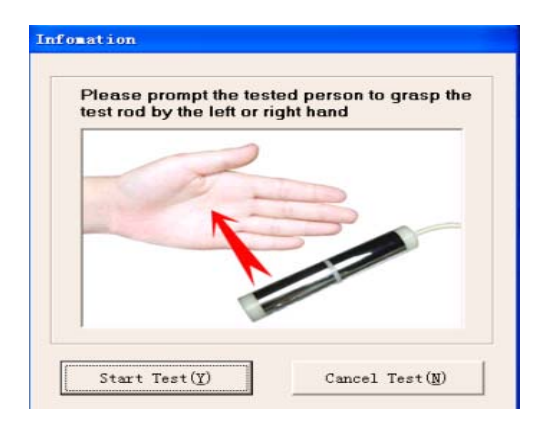

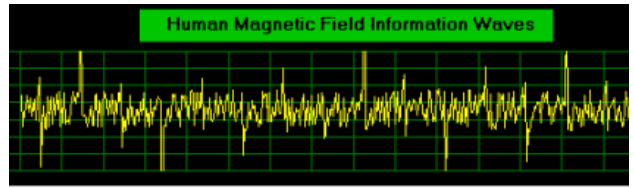

(3) Finish testing

After the test is finished, click the button "Save".

#### Obtaining the Report

(1) <u>After the test is finished</u>, the system will automatically enter the person management interface and select the just tested person and the "test record". Click the button "Get Report", the system will automatically judge, read out, analyze and obtain the report.

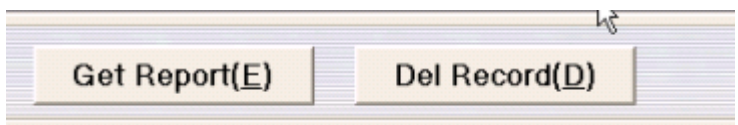

(2) Now, there are the following reports:

The reports are different a bit because of sex. Refer to the following picture:

|                                                                                                    | The re                                                                                                    | eport of                                                           | male                           |                                                                                                    |                                                                                                    |                                                                                                    | The r                                                                                                    | eport of fem                                                                                                    | ale                                                                                                    |       |
|----------------------------------------------------------------------------------------------------|----------------------------------------------------------------------------------------------------|--------------------------------------------------------------------|--------------------------------|----------------------------------------------------------------------------------------------------|----------------------------------------------------------------------------------------------------|----------------------------------------------------------------------------------------------------|----------------------------------------------------------------------------------------------------|----------------------------------------------------------------------------------------------------|----------------------------------------------------------------------------------------------------|-------|
|                                                                                                    | N.                                                                                                    | 1                                                                  | Present                        | ¥                                                                                                    | T- 4: 4                                                                                                    |                                                                                                    | N.                                                                                                    |                                                                                                    | Ner and Ner a                                                                                                    | Talia |
|                                                                                                    | R01                                                                                                    | Cardian                                                            | heport                         | a ar a br ar                                                                                                    | and cal                                                                                                    |                                                                                                    | 801                                                                                                    | Cordioreraul                                                                                                    | eport name                                                                                                    | ar M  |
|                                                                                                    | R02                                                                                                    | Gartrait                                                           | startinal f                    | instian                                                                                                    |                                                                                                    |                                                                                                    | 802                                                                                                    | Gartvointert                                                                                                    | inal function                                                                                                    |       |
|                                                                                                    | 802                                                                                                    | Lines 6                                                            | metion                         | unceron                                                                                                    |                                                                                                    |                                                                                                    | 102                                                                                                    | Liner function                                                                                                    | nul runction                                                                                                    |       |
|                                                                                                    | R04                                                                                                    | Gallblan                                                           | lden fur ati                   |                                                                                                    |                                                                                                    |                                                                                                    | 105                                                                                                    | Callbladder (                                                                                                    | fun ati an                                                                                                    |       |
|                                                                                                    | POE                                                                                                    | P                                                                  | ider functi                    | on                                                                                                    |                                                                                                    |                                                                                                    | DOF                                                                                                    | Barmantia f                                                                                                    | runction                                                                                                    |       |
|                                                                                                    | POG                                                                                                    | Fancrea.                                                           | tie functio                    | n                                                                                                    |                                                                                                    |                                                                                                    | nos                                                                                                    | Fancreatic I                                                                                                    | Inction                                                                                                    |       |
|                                                                                                    | NUG                                                                                                    | Aldney 1                                                           | runction                       |                                                                                                    |                                                                                                    |                                                                                                    | DOT                                                                                                    | Kidney funct:                                                                                                    | on                                                                                                    |       |
|                                                                                                    | POP                                                                                                    | Lung run                                                           | Action                         |                                                                                                    | •                                                                                                    |                                                                                                    | TOP                                                                                                    | Dung runetion                                                                                                    | a                                                                                                    | •     |
|                                                                                                    | ROO                                                                                                    | Brain ne                                                           | erve                           |                                                                                                    | v                                                                                                    |                                                                                                    | 100                                                                                                    | Bono discoso                                                                                                    |                                                                                                    | •     |
|                                                                                                    | RIO                                                                                                    | Bono min                                                           | aval danci                     | +                                                                                                    |                                                                                                    | 1                                                                                                    | S 810                                                                                                    | Bone nineral                                                                                                    | doncity                                                                                                    |       |
|                                                                                                    | R11                                                                                                    | Rhounat.                                                           | id hope di                     | 50050                                                                                                    |                                                                                                    |                                                                                                    | R11                                                                                                    | Rhaumatoid h                                                                                                    | uensity<br>ne directo                                                                                                    |       |
|                                                                                                    | R12                                                                                                    | Blood m                                                            | and bome un                    | sease                                                                                                    |                                                                                                    |                                                                                                    | R12                                                                                                    | Blood sugar                                                                                                    | one disease                                                                                                    |       |
|                                                                                                    | P12                                                                                                    | Paria al                                                           | ngui asl ana                   | 1                                                                                                    |                                                                                                    |                                                                                                    | P12                                                                                                    | Basia shusia                                                                                                    | al analism                                                                                                    |       |
|                                                                                                    | R14                                                                                                    | Muman to                                                           | aysicar que                    | irty                                                                                                    |                                                                                                    |                                                                                                    | R14                                                                                                    | Human towin                                                                                                    | ar quarrey                                                                                                    |       |
|                                                                                                    | RIS                                                                                                    | Tress of                                                           | omon*                          |                                                                                                    |                                                                                                    |                                                                                                    | R15                                                                                                    | Tross cloner:                                                                                                    |                                                                                                    |       |
|                                                                                                    | R16                                                                                                    | Prostate                                                           | Lement                         |                                                                                                    |                                                                                                    |                                                                                                    | R18                                                                                                    | General or                                                                                                    |                                                                                                    |       |
|                                                                                                    | R17                                                                                                    | Hale res                                                           | mal funati                     | -                                                                                                    |                                                                                                    |                                                                                                    | mo                                                                                                    | oynecorogy                                                                                                    |                                                                                                    |       |
| n Reso<br>Person I                                                                                                    | onance<br>Imge (j)                                                                                                    | Lagnetic<br>Help(H) Es                                             | Analyzor<br>nit(E)             | Save( <u>S</u> )                                                                                                    |                                                                                                    |                                                                                                    |                                                                                                    | E                                                                                                    | kit(E)                                                                                                    |       |
| Reso<br>Person I                                                                                                    | Dossier                                                                                                    | Testing                                                            | Analyzer<br>nit (2)<br>Suggest | Save(S)<br>V<br>Page Set                                                                                                    | Backup F                                                                                                    | estore                                                                                                    | Setting                                                                                                    | E)<br>Relp                                                                                                    | át(E)                                                                                                    |       |
| Reso<br>Person I<br>D<br>Tecl<br>atdiovasci<br>astroniesi<br>varfunctio<br>albladder<br>ancreatic                                                                                                    | Danice Mange (M)                                                                                                    | Engnetic<br>Nelp (t) Es<br>Testing<br>OTC<br>n<br>n                | Analyzer<br>rit (2)<br>Suggest | Save(S)<br>Page Set<br>(((                                                                                                    | Eestup F<br>Beestup F<br>Cardiovasso<br>An                                                                                                    | estore<br>cular a<br>alysis i                                                                                                    | setting<br>nd (<br>Repo                                                                                                    | E<br>Rep<br>Cerebrova<br>Drt Card                                                                                                    | About Eat                                                                                                    |       |
| Reso     Person I      C      C  | Internet (1)<br>Internet (1)<br>In                                                                                                    | Engenetic<br>Relp (2) Es<br>Testing<br>OPC<br>irrebrovascular<br>m | Analyzer<br>it (2)<br>Suggest  | Save(S)<br>Page Set<br>((C<br>Name: Sunny<br>Figure: Stand                                                                                                    | Eachup F<br>Cardiovasc<br>An                                                                                                    | settere<br>Settere<br>Setter                                                                                                    | setting<br>nd C<br>Repo                                                                                                    | E<br>Hep<br>Derebrova<br>Drt Card                                                                                                    | Age: 35<br>g Time: 2010-01-07 13:57                                                                                                    |       |
| Resco     Person I     C     C  | Diance<br>Mange (8)<br>Dossier<br>Rece<br>ular and ce<br>tional function<br>function<br>function<br>se<br>rai density<br>at bone dis<br>ar                                                                                                    | Lagnetic<br>Nelp(1) Er<br>Testing<br>Ord<br>rebrovascular<br>m     | Analyzer<br>iit (2)<br>Suggest | Save(S)<br>Page Set<br>((<br>Name: Sunny<br>Figure: Stand<br>Actual Tes<br>Te                                                                                                    | Eactor F<br>Bactor F<br>Cardiovasc<br>An<br>Iard body weight(160                                                                                                    | estore<br>cular a<br>alysis<br>se:<br>m,56kg                                                                                                    | Setting<br>nd C<br>Repo                                                                                                    | E<br>Help<br>Cerebrova<br>Drt Card<br>Testin<br>Testin                                                                                                    | About Eat<br>About Eat<br>ISCULAR)<br>Age: 35<br>g Time: 2010-01-07 13:57<br>Testing Result                                                                                                    |       |
| Reso     Reso     Terson     I     C     C  | Desented of<br>Hange (U)<br>Dossier<br>Received<br>Jossier<br>Autocion<br>function<br>function<br>function<br>on<br>function<br>on<br>function<br>on<br>function<br>on<br>function<br>function                                                                                                    | Engratic<br>Kalp (b) Ex<br>Testing<br>OTC<br>rebrovascular<br>m    | Analyzer<br>iit (2)<br>Suggest | Save(S)<br>Page Set<br>((<br>Name: Sunny<br>Figure: Stand<br>Actual Tes<br>Blo                                                                                                    | Eaclup F<br>Eaclup F<br>Cardiovasc<br>An<br>Iard body weight(160<br>ting Results<br>sting Item<br>od Viscosity                                                                                                    | Seicee<br>cular a<br>alysis<br>m.56kg)                                                                                                    | Setting<br>nd C<br>Repo<br>E Female                                                                                                    | E<br>Rep<br>Cerebrova<br>ort Card<br>Testin<br>Measurement<br>Value<br>54.074                                                                                                    | Active Content of the second second s |       |
| Rezo     Person I     C     C   | READER<br>Reage (1)<br>Dotsier<br>Rece<br>ular and ce<br>tinal function<br>function<br>function<br>on<br>se<br>sel dentify<br>in a done di<br>se<br>sel dentify<br>in a done di<br>sel<br>sel done di<br>sel<br>sel<br>sel<br>sel<br>sel<br>sel<br>sel<br>sel<br>sel<br>sel                                                                                                    | Testovascular<br>mease                                             | Analyzor<br>iit (2)<br>Suggest | Page Set Page Set (( Name: Sunny Figure: Stand Actual Tes Bio Choir                                                                                                    | Eachup F<br>Backup F<br>Cardiovass<br>An<br>fard body weight(160<br>ting Results<br>sting Iten<br>od Viscosty<br>esterol Crystal                                                                                                    | Entropy Sectors (1997) (1997)                                                                                                    | Setting<br>nd C<br>Repo<br>E Female                                                                                                    | E<br>Help<br>Cerebrova<br>Drt Card<br>Testin<br>total<br>Measurement<br>Value<br>54.074<br>66.985                                                                                                    | Age: 35<br>g Time: 2010-01-07 13:57<br>Testing Result<br>Normal (-)<br>Normal (-)                                                                                                    |       |
| Person I<br>C<br>C<br>C<br>C<br>C<br>C<br>C<br>C<br>C<br>C<br>C<br>C<br>C                                                                                                    | READCE<br>Reage (1)<br>Dotsier<br>Rece<br>uter and ce<br>tinal function<br>tinal function<br>tinat function<br>tinat dennish<br>set dennish<br>reent<br>are<br>are                                                                                                    | Fagnetic<br>Rap (t) En<br>Testing<br>OTC<br>rebrovascular<br>m     | Anni yzer<br>ii (g)<br>Sugget  | Page Set Page Set (( Name: Sunny) Figure: Stand Actual Tes Blo Chol 1                                                                                                    | Eaclup F<br>Cardiovasc<br>An<br>fard body weight(160<br>ting Results<br>sting Item<br>od Viscosity<br>esterol Crystal<br>Blood Fat                                                                                                    | service           cular a           alysis           service           Mormal           Range           48.264 - 65.371           56.739 - 67.522           0.481 - 1.04                                                                                                    | Setting<br>nd (C<br>Repo<br>E Female                                                                                                    | E<br>Rep<br>Cerebrova<br>ort Card<br>Testin<br>Measurement<br>Value<br>54.074<br>66.985<br>0.743                                                                                                    | Active Content of the second second s |       |
| Reso     Person 1     Control of the second second se | PREATOR<br>Reage (1)<br>Dossier<br>Receiption<br>duration on<br>thunction<br>thuncti                                                                   | Eagnetic<br>Xelp (2) Ex<br>Testing<br>Ord<br>rebrovascular<br>m    | Annlyzer<br>itit(2)<br>Sugget  | Page Set Page Set (( Name: Sunny Figure: Stand Actual Tes Blo Chole Chol I Vasct                                                                                                    | Cardiovase<br>Packup F<br>Cardiovase<br>An<br>Cardiovase<br>An<br>Cardiovase<br>Saturationa<br>Cardiovase<br>Saturationa<br>Cardiovase<br>Cardiovase             | Settore           Normal           Range           48.264 - 65.371           56.749 - 67.522           0.481 - 1.04           0.327 - 0.93                                                                                                    | Setting<br>nd C<br>Repo                                                                                                    | Cerebrova<br>Testin<br>al Measurement<br>Value<br>54.074<br>66.985<br>0.743<br>1.08                                                                                                    | About Est<br>About Est<br>Acce: 35<br>g Time: 2010-01-07 13:57<br>Testing Result<br>Normal (-)<br>Normal (-)<br>Normal (-)<br>Normal (-)<br>Normal (-)                                                                                                    |       |
| Reso     Person     T     C     C     | PREACE<br>Marge (1)<br>Coster<br>Received<br>User and ce<br>timal function<br>function<br>functi | Regnetic<br>Relp (2) En<br>Tosting<br>OFC<br>rebrovascular<br>m    | Analyzer<br>iit (2)<br>Suggest | Page Set Page Set (( Name: Sunny Figure: Stand Actual Tes Blo Chol I Vasci Vasci Vas | Cardiovass<br>Backup F<br>Cardiovass<br>An<br>fard body weight(160<br>ting Results<br>sting Results<br>sting Viscosty<br>esterol Crystal<br>Bolor Fat<br>ular Resistance<br>ular Bastiance                                                                                                    | Ecular a<br>alysis 2<br>series<br>series<br>serie | Setting<br>nd C<br>Repo<br>r Female<br>Actu<br>3<br>3<br>7<br>8                                                                                                    | Cerebrova<br>Drt Card<br>Carebrova<br>Carebrova<br>Carebrova<br>Corection<br>Carebrova<br>Corection<br>Carebrova<br>Carebrova<br>C | sit(E)<br>About Eat<br>Eat<br>Est<br>Est<br>Est<br>Est<br>Est<br>Est<br>Est<br>Es                                                                                                    |       |
| Reso     Perses     I     C     C     | Received and the second second                                                                                                    | Tesno<br>Tesno<br>Tesno<br>Ord<br>retrovascular<br>n               | Anni yzer<br>cit (g)<br>Sugget | Page Set Page Set Page Set (( Name: Sunny Figure: Stand Actual Tes Blo Chol 1 Vasce Vasc Wasce Vasc                                                                                                    | Eaclup F<br>Eaclup F<br>Cardiovasc<br>An<br>Iard body weight(160<br>ting Results<br>sting Item<br>od Viscosity<br>esterol Crystal<br>Blood Fat<br>Jar Resistance<br>Jar Blood Pat                                                                                                    | Estore  Cular a alysis Se: m,56kg)  Normal Range 48,264 - 65,371 56,749 - 65,371 56,749 - 65,371 56,749 - 167,212 0,481 - 104 327 - 0.98 1.672 - 197 0.192 - 0.41                                                                                                    | Setting<br>nd C<br>Repo<br>E Female<br>Actu<br>B<br>B<br>C<br>C<br>C<br>C<br>C<br>C<br>C<br>C<br>C<br>C<br>C<br>C<br>C                                                                                                    | E<br>Rep<br>Hep<br>Cerebrova<br>ort Card<br>Testin<br>Kate<br>54.074<br>66.985<br>0.743<br>1.08<br>1.712<br>0.314                                                                                                    | Age: 35<br>Testing Result<br>Normal (-)<br>Normal (-)<br>Normal (-)<br>Normal (-)                                                                                                    |       |
| Rezio     Persen     C     C    | PRANTICE<br>Image (B)<br>Dotsier<br>Receiption<br>Unation on<br>function<br>function<br>function<br>on<br>function<br>on<br>function<br>on<br>function<br>function                                                                                                    | Regnotic<br>Relp (0) En<br>Tosting<br>Ord<br>rebrovascular<br>in   | Analyzor<br>iit (2)<br>Suggest | Page Set Page Set (( Name: Sumn) Figure: Stand Actual Tes Blo Cholu I Vascu Myocardi Myocardi                                                                                                    | An Factor of the second second                                                                                                    | Eccular a<br>alysis 2<br>se:<br>m,56kg)<br>Normal<br>Range<br>48.264<br>- 65.371<br>- 65.371<br>- 65.371<br>- 65.371<br>- 65.371<br>- 05.321<br>- 0.521<br>- 0.521<br>- 0.52<br>- 0.122 - 0.41<br>- 1.672 - 1.97<br>0.192 - 0.41<br>- 1.672 - 1.97<br>0.192 - 0.41<br>- 4.832 - 5.14                                                                                                    | Setting<br>nd C<br>Repo<br>r Female<br>Actu<br>7<br>8<br>2<br>7                                                                                                    | E<br>Help Help Cerebrova Ort Card Testin  Contemport Card  Contemport Card Contemport Card Contemport Card Contemport Card Contemport Card Contemport Contemport Contemport Card Contemport Contemport C                                                                                                    | cit(E)                                                                                                    |       |
| Repro     Person     Person     Control     Control     Contro     Control     Control     Contro | Prantice<br>The age (B)<br>Consister<br>International and the additional<br>function<br>function                                                                                                    | Eagnetic<br>Ralp (t) Es<br>Testing<br>Ord<br>retrovascular<br>in   | Anilyzer<br>ist (2)<br>Sugget  | Page Set Page Set Page Set (( Name: Sunny) Figure: Stand Actual Tes Blo Chold I Vasci Myocard Myocard Myocardal ( Myocardal)                                                                                                    | Cardiovase<br>Backup F<br>Cardiovase<br>An<br>Cardiovase<br>An<br>Cardiovase<br>Cardiovase<br>Cardiova | Eutore Cular a alysis Se: m,56kg) Normal Range 48,264 - 65,371 56,749 - 65,371 56,749 - 65,371 1672 - 1672 - 1672                                                                                                    | Setting<br>nd C<br>Repo<br>t Female<br>Actu<br>3<br>7<br>8<br>2<br>7<br>4                                                                                                    | E<br>Rep<br>Hep<br>Cerebrova<br>ort Card<br>Card<br>Testin<br>Kall<br>Kasses<br>54.074<br>66.985<br>0.743<br>1.08<br>1.712<br>0.314<br>4.504<br>5.693                                                                                                    | Age: 35<br>Testing Result<br>Normal (-)<br>Midly Abnormal (+)<br>Midly Abnormal (+)<br>Midly Abnormal (+)<br>Midly Abnormal (+)                                                                                                    |       |
| Resco<br>Person I<br>Control Control Control Control Control Control<br>Control Control Control Control Control Control<br>Control Control Control Control Control Control Control<br>Control Control Control Control Control Control Control Control<br>Control Control          | PRABOC PRABON PRABON PR                                                                                                    | Ragnetic<br>Xelp (2) Ex<br>Testing<br>OFC<br>Intebrovascular<br>m  | Analyzer<br>iit (2)<br>Suggest | Page Set Page Set Page Set ((C Name: Summy Figure: Stand Actual Tes Blo Cholo Cholo Ua Cholo Ua (Myocard Myocard Myocard Cholo Str                                                                                                    | Eachup F<br>Bachup F<br>CardioVass<br>An<br>Tard body weight(160<br>ting Results<br>sting Itens<br>od Viscosity<br>esterol Crystal<br>Blood Penand<br>al Blood Penand<br>al Blood Penand<br>al Blood Penand<br>al Blood Penand<br>al Blood Penand<br>al Blood Penand                                                                                                    | Example 2 Constraints of the second second s                                                                                                    | Control Control Contro Control Control Control Control Control Control Control Control Co | E<br>Help Cerebrova Ort Card Testin S4.074 66.985 0.743 1.03 1.712 0.314 4.504 5.693 1.521                                                                                                    | About East East East East East East East Eas                                                                                                    |       |

(4) If the report as shown in the last picture, the report can be shown in a full page and printed, and you can write out a prescription.

| Full Page( <u>S)</u> | Print(P) | Save Report | Return( <u>R</u> ) |  |
|----------------------|----------|-------------|--------------------|--|
|                      |          |             |                    |  |

(5) After click the button "Show in a Full Page", the report as shown in the following picture will appear, and the report can be operated, such as "print", "preview", "save", "page setup" (as the following picture), etc.

# (Gastrointestinal Function) Analysis Report Card

| Name: Sunny                              | Sex: Female | Age: 35                        |
|------------------------------------------|-------------|--------------------------------|
| Figure: Standard body weight(160cm,56kg) |             | Testing Time: 2010-01-07 13:57 |

#### Actual Testing Results

| Testing Item                                        | Normal<br>Range      | Actual Measurement<br>Value | Testing Result              |
|-----------------------------------------------------|----------------------|-----------------------------|-----------------------------|
| Pepsin Secretion Coefficient                        | 59.847 -<br>65.234   | 58.795                      | Mildly Abnormal (+)         |
| Gastric Peristalsis Function<br>Coefficient         | 58.425 -<br>61.213   | 60.099                      | Normal (-)                  |
| Gastric Absorption Function<br>Coefficient          | 34.367 -<br>35.642   | 31.429                      | Moderately Abnormal<br>(++) |
| Small Intestine Peristalsis Function<br>Coefficient | 133.437 -<br>140.476 | 139.58                      | Normal (-)                  |
| Small Intestine Absorption Function<br>Coefficient  | 3.572 - 6.483        | 3.757                       | Normal (-)                  |
| Reference Standard:                                 | Normal + M           | ildly Abnormal ++ M         | oderately Abnormal          |

59.847-65.234(-)

+++ Severely Abnormal

58.236-59.847(+)

#### Prescription Management

Pepsin Secretion Coefficient:

Click the toolbar "Expert Advice", so the content shown in the following picture can appear. The user can add suggested health products according to specific disease. After the test, the corresponding expert advice will appear at the

compreshensive report card automatically. The user can adjust expert advice when necessary. After modification, click "Save" button to save the modified prescription.

| - | Editi Ex                              | spert Advic                                 |               | Resonance Mag              | netic Anal            |
|---|---------------------------------------|---------------------------------------------|---------------|----------------------------|-----------------------|
|   | ut the problems o                     | f sub-health trends                         |               | energine energine di anti- | สารใสส สรายสีราชการเก |
|   | System                                | Testing Item                                | Expert Advice | ^                          | SavelS                |
|   | Cardiovascular and cerebrovascular    | Blood Viscosity                             |               |                            | ouroty                |
|   | Cardiovascular and<br>cerebrovascular | Cholesterol Crystal                         |               |                            | Exit(E)               |
|   | Cardiovascular and cerebrovascular    | Blood Fat                                   |               | -                          |                       |
|   | Cardiovascular and<br>cerebrovascular | Vascular Resistance                         |               |                            |                       |
|   | Cardiovascular and<br>cerebrovascular | Vascular Electicity                         |               |                            |                       |
| 1 | Cardiovascular and<br>cerebrovascular | Myocardial Blood<br>Benand                  |               |                            |                       |
|   | Cardiovascular and<br>cerebrovascular | Myocardial Blood<br>Perfusion Volume        |               |                            |                       |
|   | Cardiovascular and<br>cerebrovascular | Myocardial Oxygen<br>Consumption            |               |                            |                       |
|   | Cardiovascular and<br>cerebrovascular | Stroke Volume                               |               |                            |                       |
|   | Cardiovascular and<br>cerebrovascular | Left Ventricular<br>Ejection Impedance      |               |                            |                       |
|   | Cardiovascular and<br>cerebrovascular | Left Ventricular<br>Effective Pump<br>Power |               |                            |                       |
| 1 | Cardiovascular and<br>cerebrovascular | Coronary Artery<br>Elasticity               |               |                            |                       |
|   | Cardiovascular and<br>cerebrovascular | Coronary Perfusion<br>Pressure              |               |                            |                       |
|   | Cardiovascular and<br>cerebrovascular | Cerebral Blood<br>Vessel Elasticity         |               |                            |                       |
|   | Cardiovascular and<br>cerebrovascular | Brain Tissue Blood<br>Supply Status         |               |                            |                       |
|   | Cardiovascular and<br>cerebrovascular | Memory Index of<br>Brain Cell               |               |                            |                       |
| 1 | Gastrointestinal                      | Pepsin Secretion                            |               |                            |                       |
| - | A MARY CA VII                         | Gentrie Perintelain                         |               | 221                        |                       |

#### Header and Footer

Input the header and footer and the position thereof (left, middle and right) (as the right picture), and then click the button "OK", so that the header and footer of the report can be set up.

| Headers: | C Left | C Center | C Right |
|----------|--------|----------|---------|
| Footers: | I Left | C Center | C Right |

#### Back up and Restore the Database

The system supports the backup and restoring of the existing database, so that the complete data can be reserved to reduce the loss when the computer has problems or is invaded by viruses.

Click the button "Backup" and the button "Restore" in the toolbar to enter the corresponding program, and click the button "Start" to select the saving path and the file name or backup files to operate properly.

Note: During restoring data, the system will automatically cover the existing database, so the function must be carefully used when the existing database has important data.

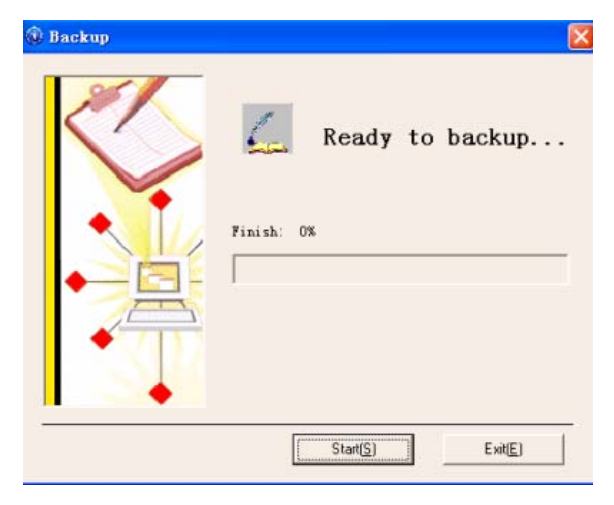

18

| Restore |                  |
|---------|------------------|
| 3       | Ready to restore |
|         | Finished: 0%     |
|         | Start(≦) Exit⊘   |

#### System Setup

Mainly set up several personalized things of the system to make the testing result be more suitable for the customer's own requirements.

Orderly click each button (as the following picture) to enter "Show Report Setup", "Parameter Setup" and "Sensitivity Adjustment".

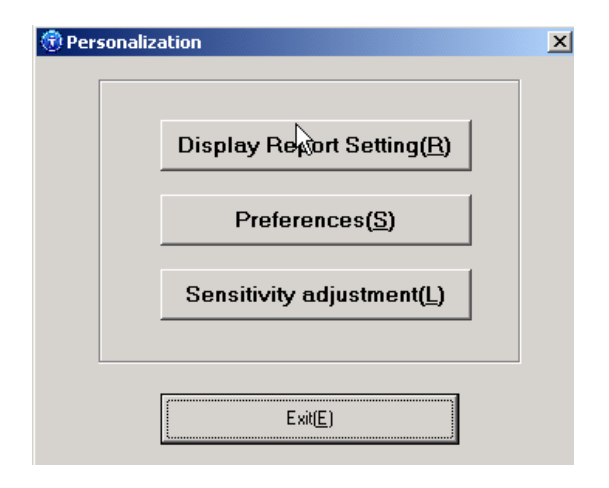

- Display Report Setting: Select the wanted reports according to the customer's requirements and screen the reports that are not required.
- Preferences: Set up whether the details of each parameter in the report are shown, and the details can be shown or not be shown.
- Sensitivity Adjustment: Sensitivity adjustment is to adjust the sensitivity of the test rod of the instrument. For instance, if the instrument is particularly sensitive, the value will automatically run, so you can appropriately lower the sensitivity; when the testing is difficult for some tested persons, you can appropriately increase the sensitivity.

#### Help

After the button "Help" in the toolbar, the dialog box as shown in the following picture will appear.

| 💕 帮助                         |                                                                                                    |
|------------------------------|----------------------------------------------------------------------------------------------------|
| 图 (中 ) 图·<br>陈森 后退 打印 选项(10) |                                                                                                    |
| Raw And THU 254(0)           | <b>Quantum Resonance Magnetic Analyzer</b> . The human body is the aggregates of a large number of cells which are in continuous growth, development, differentiation, regeneration and apoptosis, and the cell's constantly reff-renew through its own division. 25 million cells are divided at one second in an adulf's body, and the body's blood cells constantly reference withough its own division. 25 million cells are divided at one second in an adulf's body, and the body's blood cells constantly remew at the rate of about 100 million per minute. In the process of cell division and growth, those charged bodies of atomic nucleuses constituting atoms as the basic unit of cell and the electrons outside the mucleus are in constant high-speed movement and changing, thereby constantly emitting electromagnetic wave signals are different under the different conditions of the human body, such as health, ab-health, disease, etc. If we can determine these specific electromagnetic wave signals are different under the different conditions of the human body, such as health, ab-health, disease, etc. If we can determine these specific electromagnetic wave signals we can determine the states of the body's lib. |

# **Testing Regulation**

#### **Testing Procedures**

- 1. When the power supply of the computer is not turned on, inspect whether the computer, the sensor, the printer and other equipment are connected well; the probe of the tester must be plugged tightly;
- 2. Survey and record the basic conditions (name, sex, date of birth, etc.) of the tested person;
- 3. Start the computer and inspect whether the computer, the sensor the printer and other equipment run well;
- 4. Prompt the tested person to relax the feeling, not to speak and to keep steady breathing;
- 5. Require the tested person to grasp the test rod by the left or right hand;
- 6. Close all other application programs and open [Quantum Resonance Magnetic Analyzer] for testing.
- 7. During testing, the test person's skin should not be touched; the hand should naturally press to grasp the test rod and not wobble.
- 8. After the testing is finished, the instrument should be cleaned to make it be in a good standby condition.

#### Work Systems of the Testing Room

- 1. Keep the testing room clean and quiet, and pay attention to electrical safety.
- 2. Before testing, metal and communication equipment on the tested person's body should be removed for proper placement.
- 3. Those who wear pacemakers are not appropriate for testing.
- 4. During work, inspect whether the power supply and the testing system are in a good using condition.
- 5. In the testing process, the operational regulation must be strictly observed.
- 6. Out of work, cut off the power supply and clear up the used equipment and the tester to make them be in a good standby condition.

#### > Important Notice for the Tested Person

- 1. Should not drink wine and coffee, not eat health products and try not to take medicine two days before testing.
- 2. Keep regular life and normal sleep two days before testing.
- 3. After intense activity, have a rest 1-2 hours before testing.
- 4. Testing should be carried out in semi-fasting.
- 5. Keep loose and warm clothing.
- 6. Remove the metal articles and communication equipment on the body before testing.
- 7 Relax the feeling, not speak and keep steady breathing during testing.

#### Testing Technician's Duties

- 1. The test technique of [Quantum Resonance Magnetic Analyzer] is very accurate, so the testing technician must learn with effort and an open mind, actively accumulate experience and continuously improve the test technique.
- 2. During work, the testing technician should be in peace of mind and be kind, treat the tested person compassionately, earnestly and correctly operate and accurately select the point.
- 3. Before testing, the testing technician should measure the tested person's stature, weight, blood pressure and pulse and record the relevant items.
- 4. The testing technician should be responsible for cleaning, maintaining and storing the tester and the relevant equipment of [Quantum Resonance Magnetic Analyzer].

#### Maintenance Methods of the Tester

- 1. The software and hardware system must be installed according to the operational instruction.
- 2. [Quantum Resonance Magnetic Analyzer] is an electronic product with high sensitivity, so it can not be hit and extruded.
- 3. It is strictly forbidden to put in the high-temperature, wet, corrosive and radioactive place, avoiding the direct sunlight.
- 4. When it is not in use, the test rod is wiped cleanly by a piece of soft cloth or a cotton ball and then is stored in the packaging box.
- 5. The line of the sensor should not be in over stretch, so as not to fall off.
- 6. Strictly forbid non-professional maintenance staff to disassemble the sensor.

#### Dear users:

Welcome to purchase the quantum resonance magnetic analyzer. In the process of future use, please feel free to contact with us if you have any difficult problem.

#### We promise:

- 1. Since the purchase date, if this machine has quality problems within three months, it can be changed by one new machine.
- 2. The warranty period of the host is one year, and the machine is in life-long maintenance.
- 3. If the machine is out of the warranty period, our company will be responsible for maintenance, charging the nominal fee and spare parts costs.

#### Any of the following conditions are not in warranty of free of charge:

- 1. If the machine is injured and broken because of man-made causes, it can not be replaced.
- 2. If it is injured because of unauthorized disassembly or refit, it can not be replaced.
- 3. If it is injured because of improper using methods, it can not be replaced.

If there is a problem, please telephone our company's sales outlets, and we will solve the problem for you as soon as possible.